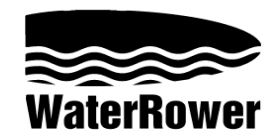

# S4 モニター 操作手順マニュアル

始めに

ウォーターローワーシリーズ4のパフォーマンスモニターはレベルの高い技術的柔軟性と使いやすさ を均等にすることを目的とし、デザインされました。

このモニターには6つの情報と6つの表示機能、そして6つのクイック選択ボタンと3つのナビゲーションボタン機能があります。

intensity – 運動量 – 様々な単位での運動量を表示。

strokerate - ストロークレート - 1分間におけるストローク数を表示。

heartrate - 心拍数 - 1 分間における心拍数を表示(オプション機能)\*

zone bar – ゾーンバー – あらかじめ定義済みの運動ゾーン中の位置を表示。

duration – 継続時間 – 運動をどれくらいの間続けているかを表示。

distance – 距離 – 様々な単位により、漕いだ距離を表示。

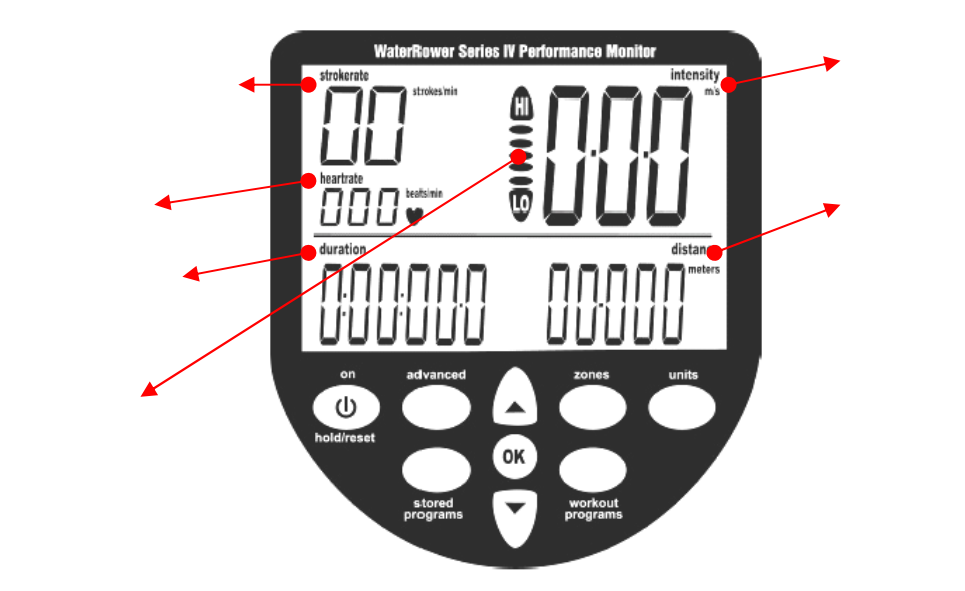

**運動量ウィンドウ(intensity window)** この画面では速度(または平均速度)を、m/s(メートル/秒)、mph(マイル /時),/500m(分/500m),/2km(分/2km)で表すことができます。また、 ワット、エネルギー消費(Cal/hr)でも表示可能です。

これらの単位は変更可能(「単位のセッティング」の章を参照してください。)です。ゾーンはインテンシティゾーンワークアウト(後の「ゾーンの 設定」の項を参照してください。)において設定できます。

ストロークレートウィンドウ(strokerate window) この画面ではストロークレート(1分間の漕ぎ回数)を、stroke/minという 単位で表示します。ゾーンはインテンシティゾーンワークアウト(後の「ゾ ーンの設定」の項を参照してください。)において設定できます。

ハートレートウィンドウ(heartrate window) この画面では、beats/min(一分間における心拍数)で心拍数を表示します。 ゾーンはハートレートゾーンワークアウト(後の「ゾーンの設定」の項を 参照してください)において設定できます。 (この機能にはオプションのハートレートトランスミッターが必要となり ます。)

**ゾーンバーウィンドウ (zone boar window)** この画面では、設定されたゾーンにおいてユーザーがどの位置にいるかを 表示します。ゾーンは強度、ストロークレート、ハートレートにおいて設 定できます(後の「ゾーンの設定」の項を参照してください)。

継続時間ウィンドウ (duration window) この画面では時間を 0.1 秒まで表示することができます。また、経過時間の ほか、設定時間完了までの残りの時間も設定することができます。

この画面では距離の表示を、それぞれメートル、マイル、キロ、ストローク 単位で表すことができます(「単位を設定する」の項を参照下さい)。また、 ワークアウトスタート前に設定した距離に対して、ワークアウト中残りの距 離の表示も可能です。

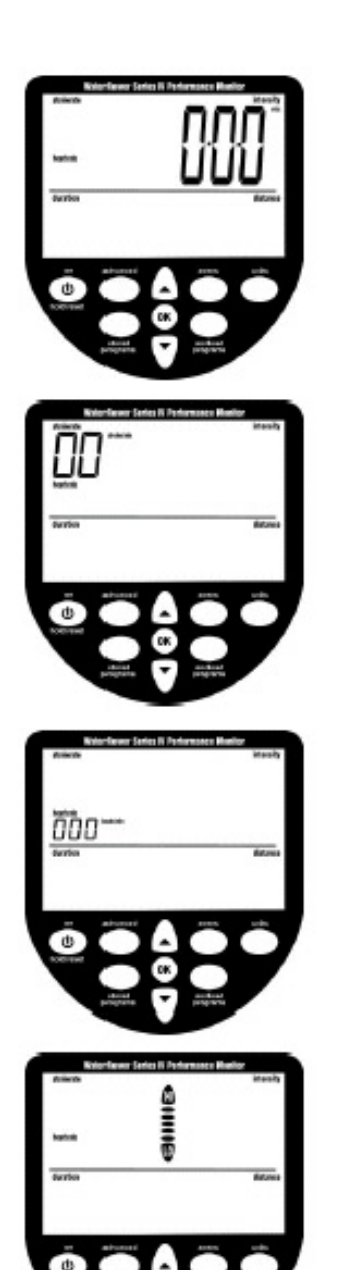

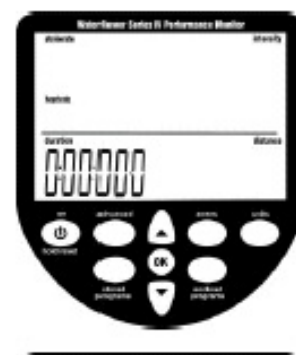

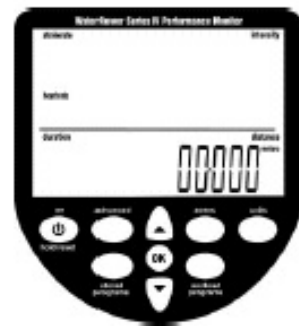

## プログラムウィンドウ (Program Window)

プログラムウィンドウでは「高度な設定」への各設定のナビゲーションを行います。

## 「高度な設定」には;

- ・ワークアウトプログラムのマニュアル保存と呼出し
- ・距離ベースのワークアウトにおける時間設定
- ・高度な心拍解析
- ・パワー/回復の比例
- ・2km 予想(2キロ分をワークアウトした際の時間予想)
- ・タンク容量の入力
- ・漕いだ距離の総計
- ・ファームウェアバージョン表示

の機能がありますが、詳しくは「高度な設定」をご覧下さい。

## <u>単位の設定(Setting Units)</u>

画面のディスプレイは「units./ユニット」ボタンで、 「intensity → average intensity → distance → intensity 」の順で変更します。

## 運動量単位 (Intensity Unit)

「units./ユニット」ボタンを押し、右上の intensity の範囲にゼロが3桁並び ます。モニター中央の上下矢印ボタンを使い、お好みの単位(m/s、mph、 /500m、/2km、ワット、Cal/hr)をハイライトさせ選びます。その後、中 央の「OK」ボタンで決定し、準備完了画面に自動的に戻ります。

## 平均運動量単位 (Average Intensity Unit)

Unit ボタンを、ゼロ3桁の真上に「average intensity」が表示されるまで押します。お好みの単位(m/s、mph、/500m、/2km、ワット、Cal/hr)を選択し、「OK」ボタンで決定します。その後、準備完了画面に自動に戻ります。

## 距離単位(Distance Unit)

モニター右下の範囲にゼロ5桁が表示され、その右上に「distance」と表示 されるまで Unit ボタンを押します。そして上下矢印ボタンを使い、お好み の単位(meters, miles, km, strokes)を選択し、「OK」ボタンで決定します。 その後、準備完了画面に自動に戻ります。

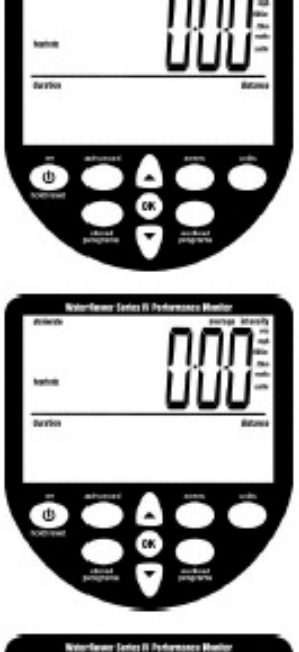

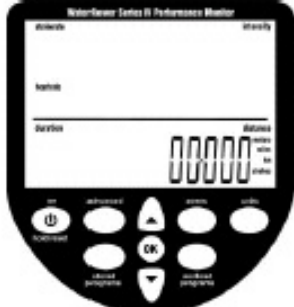

# <u> ゾーンの設定 (Setting Zones)</u>

ゾーンの設定では、ユーザーの心拍数、強度、ストロークレートに対する上限 (HI)・下限(LO)を設定することにより、ゾーンを確定します。下限(LO) を下回った場合は「LO」サインが画面中央で点滅し、低い音で知らせます。上 限(HI)を上回った場合は、「HI」サインが画面中央で点滅し、高い音で知らせ ます。HI・LOの中間域でワークアウトが為されている場合は、画面上で間の域 に記されます。

基本操作:「zones」ボタンで、以下のメニューを選びます:

**心拍ゾーン(Heartrate Zone Setting)** ← 画面中央左側に表示 (心拍ゾーン機能にはオプションのハートレートトランスミッターが必要となり ます。)

運動量ゾーン (Intensity Zone Setting) ←画面右上に表示 ストロークゾーン (Stroke Zone Setting)←画面左上に表示

メニュー選択後、まず自動的に**上限**数入力を求められるので、お好みの数値を 上下矢印ボタンを使って入力します。「OK」ボタンで決定。その後自動的に **下限**数入力を求められるので、同じように入力し、決定します。

各メニューにつき、同じ作業を繰返します。

# <u>ワークアウトプログラムの設定 (Setting Workout Programs)</u>

WRシリーズ4のモニターでは、距離、時間、インターバルトレーニング(距離や時間で区切りを決め、 その間に休息をはさむ練習法)など、ワークアウトを細かく設定することが可能です。設定プログラム 実施後には統計データが表示されます。

# 1. ディスタンス(距離)ワークアウトの設定

## (Distance Workout Setting)

「OK」ボタン右横の「workout program」ボタンで、画面右下に数値入力可能 表示(ゼロ5桁)を出します。ゼロ5桁の右上には「distance」と表示され、 左上には「workout」が点滅し、画面中央にはゾーンバーの「HI」が表示され ます。

矢印ボタンでお好みの距離を入力し、「OK」で決定します。

# 2. 継続時間内ワークアウトの設定

## (Duration Workout Setting)

「OK」ボタン右横の「workout program」ボタンで、画面左下に数値入力可能 表示(ゼロ6桁)を出します。ゼロ6桁の左上には「duration」と表示され、 右上には「workout」が点滅し、画面中央にはゾーンバーの「HI」が表示され ます。

矢印ボタンでお好みの距離を入力し、「OK」で決定します。

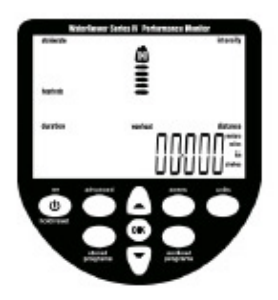

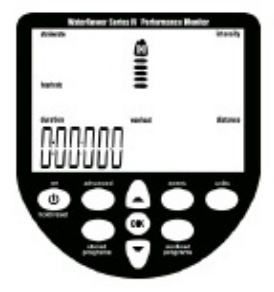

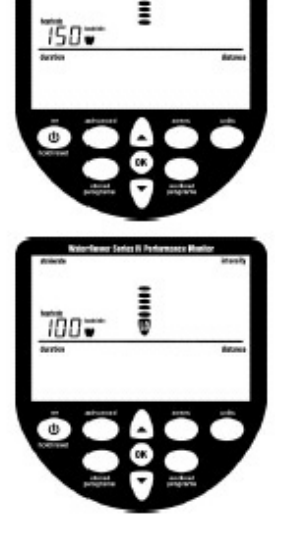

# 距離ベースインターバルワークアウトの設定 (Distance Interval Workout Setting)

「OK」ボタン右横の「workout program」ボタンで、画面右下に数値入力可能表示(ゼロ5桁)を出し ます。ディスタンスワークアウトと同位置の設定画面ですが、ゼロ5桁の右上には「distance」と表示 され、左上には「workout」、その下には「interval」が点滅し、画面中央には ゾーンバーの「HI」が表示されます。

「interval」の下にある数字は、各セッションを意味します(下の図を参照)。

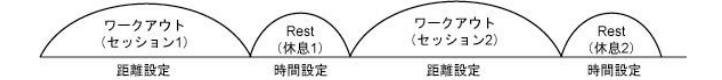

従って、まず1セッション目の距離を矢印ボタンで入力します。

「OK」で決定すると、画面左側にゼロ6桁が表示され、左上には「duration」 とでます。また、ゾーンバーは「LO」、その下には「rest」と表示されます。 ここでの時間入力は1セッション目の後の休息時間を設定します。矢印ボタ ンでお好みの休息時間を入力します。

「OK」で決定すると、今度は2セッション目の距離入力画面がでます。1セッション目と同じように距離を入力しましょう。

入力後決定した後は、再度2回目の休息時間入力画面がでますので、同様に お好みの休息時間を入力します。

希望のセッション数入力後、「OK」を 2 回押します。これでセッション入力 が完了されます。

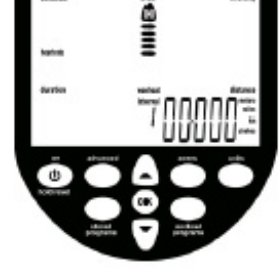

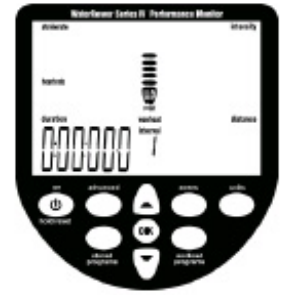

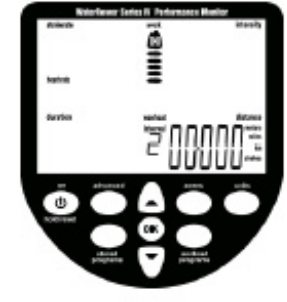

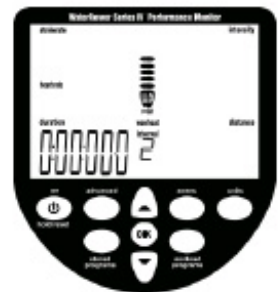

# 時間ベースインターバルワークアウトの設定 (Duration Interval Workout Setting)

「OK」ボタン右横の「workout program」ボタンで、画面左下に数値入力可能表示(ゼロ6桁)を出し ます。ゼロ6桁の左上には「duration」と表示され、右上には「workout」、その下には「interval」が点 滅し、画面中央にはゾーンバーの「HI」が表示されます。

「interval」の下にある数字は、各セッションを意味します(下の図を参照)。

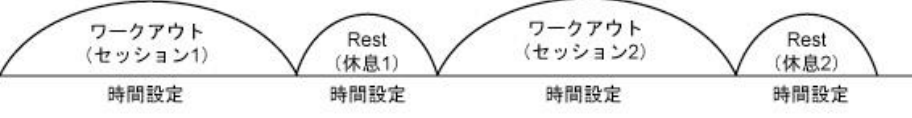

まず1セッション目の時間を矢印ボタンで入力します。

「OK」で決定すると、画面左側が再度ゼロ6桁に表示され、ゾーンバーは「LO」、その下には「rest」 と表示されます。ここでの時間入力は1セッション目の後の休息時間を設定します。矢印ボタンでお好 みの休息時間を入力します。

「OK」で決定すると、今度は2セッション目の時間入力画面がでます。1セッション目と同じように距離を入力しましょう。

入力後決定した後は、再度2回目の休息時間入力画面がでますので、同様にお好みの休息時間を入力します。

希望のセッション数入力後、「OK」を2回押します。これでセッション入力が完了されます。

## <u>自動保存機能(Stored Programs)</u>

本モニターには自動記録保存機能があります。これは過去9回のワークアウト の記録を自動的に保存する機能で、自動呼出し機能で確認することができます。

# 自動保存されたデータを呼出す

(Retrieving AutoStore Programs)

「OK」ボタン左側にある「stored programs」ボタンを押すと、自動呼出し機能により過去9回にのぼるワークアウトの設定を呼出すことができます。お好きな設定を選び、「OK」で確定します。

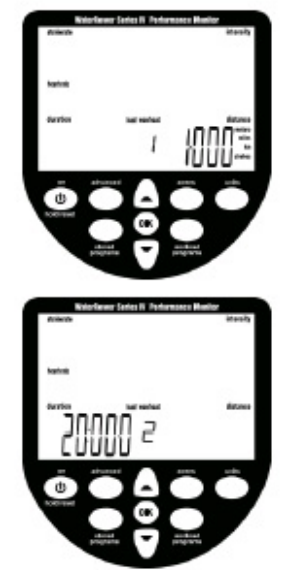

# <u>高度な設定(Advanced Settings)</u>

WRシリーズ4のモニターでは「advanced」ボタンを使って9種類の様々な設定をすることができます。

# 高度な設定 - ワークアウトの設定を別途保存する

自動設定保存機能に加え、手動でも設定を保存することができます(advanced programs内の1~9まで、自動保存機能とは別に孤立に保存する)。これは1台 で複数のユーザーが使用する際(自動設定保存されたものが他ユーザーの使用 により上書きされてしまう恐れのある場合)にとても便利です。

- 1. 保存したいワークアウトを設定し、画面上に表示させます。
- 2.「advanced」ボタンで、画面上に「1 program advanced」を出す。
- 3.「OK」で決定する。
- 4. 上下矢印ボタンで 1~9 までの保存スペースを選び、「OK」で決定する。
- 5. 保存完了。

# 高度な設定 - で保存した設定を呼出す

- 1. 「advanced」ボタンで、画面上に「2 program advanced」を出す。
- 2. 「OK」で決定する。
- 3. 上下矢印ボタンで 1~9 で呼出したい設定を選び、「OK」で決定する。
- 4. 呼込み完了。

# 高度な設定 - 時間予測 (Projected Duration)

ディスタンスワークアウト設定時のみに有効な機能です。設定した距離をこなす タイムを予測します。

予測タイムは2秒間表示され、実際のタイムは8秒間表示され、この2つのタイ ムが交互に表示されます。

1. p5 ディスタンスワークアウトを設定します。

2. 「advanced」ボタンで、画面上に「3 program advanced」を出す。3. 「OK」 で決定する。 完了

# 高度な設定 - 距離予測 (Projected Distance)

継続時間内ワークアウト設定時のみに有効な機能です。設定した時間内に進む距 離を予測します。

予測距離は2秒間、実際の距離は8秒間、この2つの距離が交互に表示されます。

1. p5 継続時間内ワークアウトを設定します。

2. 「advanced」ボタンで、画面上に「4 program advanced」を出す。3. 「OK」 で決定する。 完了

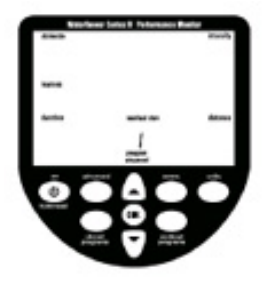

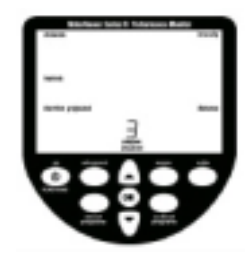

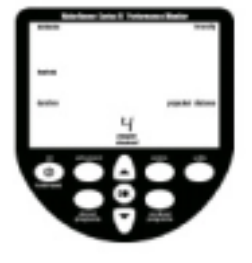

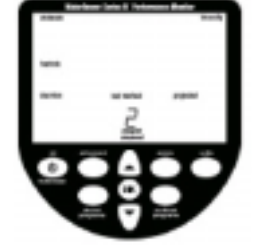

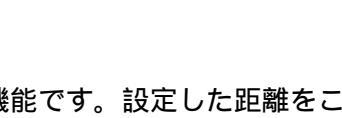

## 高度な設定 - 比例

ストロークと回復(「引く」動作:「戻る」動作)の比例を表示する機能です。 比例が2秒間、運動量が8秒間交互に表示されます。

「advance」ボタンで「5 program advanced」を表示させる。
 「OK」で決定する 完了

## 高度な設定 - 高度な心拍解析

**p5 でハートレート(心拍数)ゾーンを設定し、オプションの**ハートレートトランスミッターを使用の 上ワークアウト後、この機能を使い最大。最小心拍数を確認することができます。

まず「advance」ボタンで「6 program advanced」を表示させる。 (a)から(d)までが自動的に表示されます。

(a) ワークアウト時の最大心拍数 (設定最大心拍数ではない。)

- (b) 設定したハートレートゾーンを越えた心拍数でワークアウ トを続けた時間。
- (c) 設定したハートレートゾーン内の心拍数でワークアウト 続けた時間。

(d) 設定したハートレートゾーン以下の心拍数でワークアウト を続けた時間。

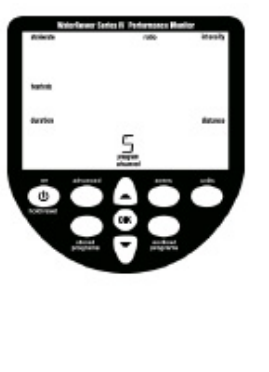

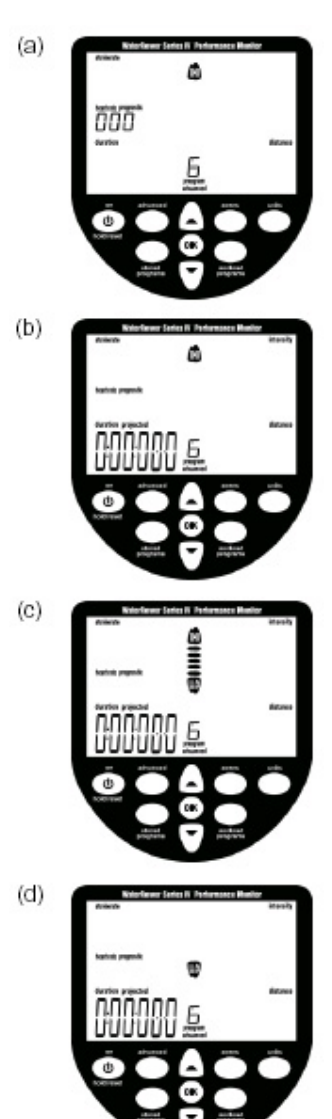

## 高度な設定 - 予測 (projected prognostics)

2km ワークアウトのみで機能します。ワークアウト時の実際のタイムを予め設定した 2km タイムの% で確認することができます。

1. 「advance」ボタンで「7 program advanced」を表示させる。

2. お好みで 2km フィニッシュタイムを入力する。 「OK」で決定する。

## 高度な設定 - タンク容量

タンク内の水量を入力することによりパワーの換算(ワット)が可能になります。

- 1. 「advance」ボタンで「8 program advanced」を表示させる。
- 2.「OK」で決定する。
- 3. 面右上に3桁表示が出るので、ここにおおよその水量を入力する。
- 4. 「OK」で決定する。

## 高度な設定 - ファームウェアバージョン/総距離の表示

ファームウェア(このモニターを動かすソフトウェア)のバージョンの確認と、WR本体が漕いだ総距離を表示することができます。

- 1. 「advance」ボタンで「8 program advanced」を表示させる。
- 2.「OK」で決定する。
- 3. バージョンと総距離(キロ単位)が表示される。

## 画面に何も表示されないとき

 電池がきちんと取り付けられているか確認してく ださい。または新たな電池に付け替えてみてくだ さい。

# <u>画面は点滅するが、反応がないとき:</u>

- 1. センサーに埃がついている可能性があります。埃 は取り除いてください。
- センサーに傷や摩擦が生じるとうまく反応しない 可能性があります。
- 3. センサーのワイヤーに傷がある可能性がありま す。傷をチェックしてください。
- -----チェックの方法は を参照してください-----

# <u>センサーチェック方法:</u>

- 1. タンク上部の板 (写真1)をはずします。
- 板を持ち上げる際、センサーに接続のワイヤーに 影響が無いようよう気をつけます。
- 写真2の、向かって左側にセンサーがあります。
  突起が二つありますが、その間に埃などがないか チェックします。ある場合は取り除きます。
- 4. 埃チェックの場合、センサーはもちろん、受け側 もチェックし埃など異物がある場合は取り除いて ください。
- 5. チェックが終わったら、上板を取り付けます。 板を被せる際もワイヤーの位置に気をつけてくだ さい。

これらのチェックを行っても改善が見られない場合は、詳 しい現象をご説明の上、弊社までご連絡いただけますよう お願いいたします。

> 愛知県清須市西枇杷島町城並 3-2-2 (株)中旺ヘルス TEL:052-501-2577 FAX:052-501-2588

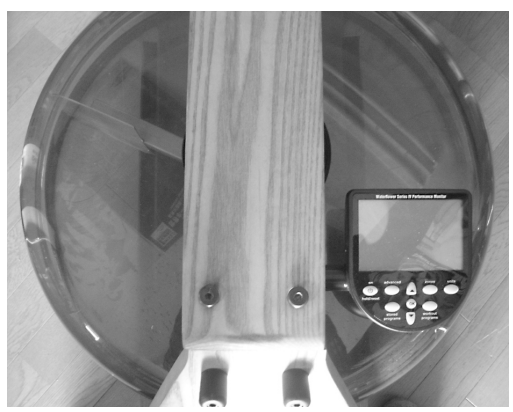

写真1:タンクと上板

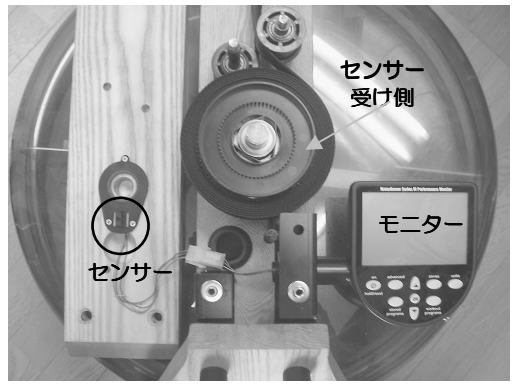

写真 2:上板をはずした状態

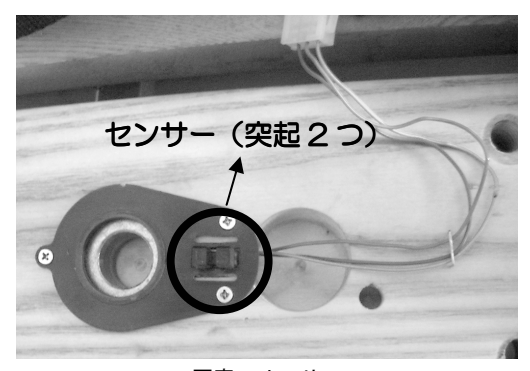

写真 3:センサー

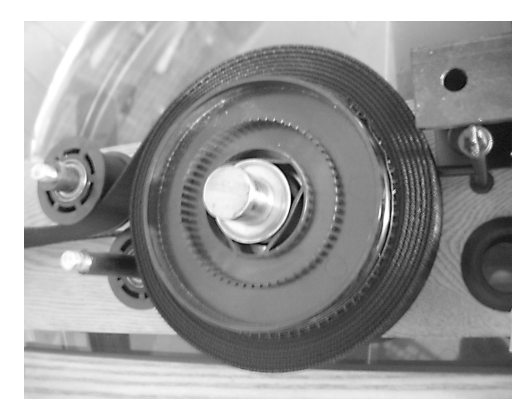

写真4:センサー受け側